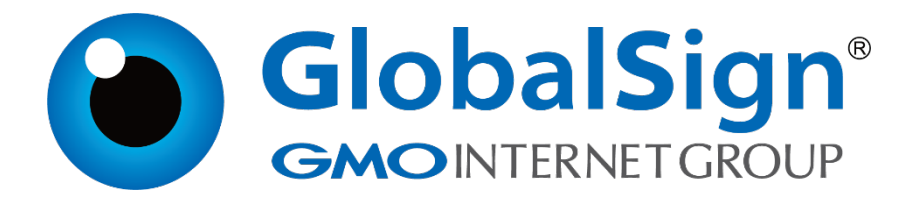

Nginx

二〇二一年一月

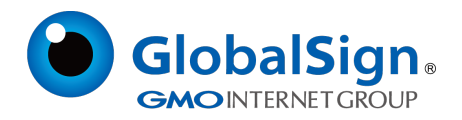

# 目 录

| 1. 生成证书请求        | 3   |
|------------------|-----|
| 1.1 安装OpenSSL 工具 | 3   |
| 1.2 生成服务器证书私钥    | 3   |
| 1.3 生成服务器证书请求文件  | . 3 |
| 1.4 备份私钥并提交证书请求  | 3   |
| 2. 安装服务器证书       | 3   |
| 2.1 获取服务器证书文件    | 3   |
| 2.2 安装服务器证书      | 4   |
| 3. 服务器证书的备份与恢复   | 5   |
| 3.1 服务器证书的备份     | . 5 |
| 3.2 服务器证书的恢复     | . 5 |

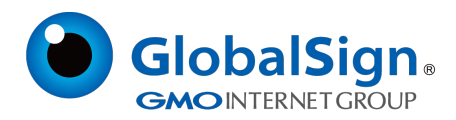

## 服务器证书安装配置指南(Nginx)

## 1. 生成证书请求

## 1.1 安装OpenSSL 工具

您需要使用Openssl 工具来创建证书请求。

下载OpenSSL: http://www.globalsign.cn/Openssl/openssl-1.0.2p.tar.gz

## 1.2 生成服务器证书私钥

安装OpenSSL 到C:\OpenSSL

命令行进入C:\OpenSSL\bin,运行如下命令:

openssl genrsa -out server.key 2048

该命令执行后将会生成server.key 私钥文件

您还可以选择下载CSR 自动创建程序,快速创建证书请求。

## 1.3 生成服务器证书请求文件

运行如下命令生成证书请求文件(CSR):

openssl req -new -key server.key -out certreq.csr

接下来提示输入申请证书的详细信息:

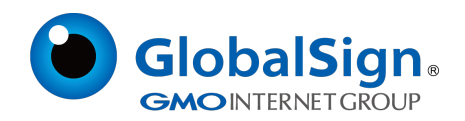

You are about to be asked to enter information that will be incorporated into your certificate request. What you are about to enter is what is called a Distinguished Name or a DN. There are quite a few fields but you can leave some blank For some fields there will be a default value, If you enter '.', the field will be left blank. Country Name (2 letter code) []:CN State or Province Name (full name) []:Shanghai Locality Name (eg, city) []:Shanghai Organization Name (eg, company) []:GlobalSign China Co., Ltd. Organizational Unit Name (eg, section) []:IT Dept. Common Name (eg, your websites domain name) []:cn.globalsign.com Email Address []: Please enter the following 'extra' attributes to be sent with your certificate request A challenge password []:

从Email 地址开始,下面的信息都不需要,请保留为空,直接回车即可。

#### 需要输入的信息说明请见下表:

| 字段                       | 说明             | 示例                         |
|--------------------------|----------------|----------------------------|
| Country Name             | ISO 国家代码(两位字符) | CN                         |
| State or Province Name   | 所在省份           | Shanghai                   |
| Locality Name            | 所在城市           | Shanghai                   |
| Organization Name        | 公司名称           | GlobalSign China Co., Ltd. |
| Organizational Unit Name | 部门名称           | IT Dept.                   |
| Common Name              | 申请证书的域名        | cn.globalsign.com          |
| Email Address            | 不需要输入          |                            |
| A challenge password     | 不需要输入          |                            |

完成以上的操作后会在对应的目录下生成server.key 和server.csr , 请妥善保存这两个文件。

## 1.4 备份私钥并提交证书请求

请妥善保存证书私钥文件server.key ,并将证书请求文件certreq.csr 提交给GlobalSign。

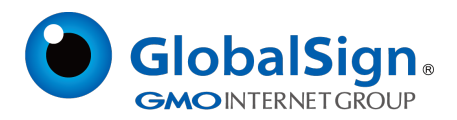

#### 2. 安装服务器证书

#### 2.1 获取服务器证书文件

将证书签发邮件中的包含服务器证书代码的文本复制出来 (包括"-----BEGIN CERTIFICATE-----"

和"-----END CERTIFICATE-----")粘贴到记事本等文本编辑器中。

为保障服务器证书在 IE7 以下客户端的兼容性 , 服务器证书需要安装中级CA 证书。中级CA证书

包含(中级证书,交叉证书(重要))

在服务器证书代码文本结尾,回车换行,并分别粘贴两张中级 CA 证书代码(包括"-----BEGIN

CERTIFICATE-----"和"-----END CERTIFICATE-----",每串证书代码之间均使用回车换行分

隔),修改文件扩展名,保存为server.cer 文件。如下图

- 1 -----BEGIN CERTIFICATE-----
- 2 MIIF1DCCBLygAwIBAgIMWboINHBhhjfwJ18XMA0GCSqGSIb3DQEBCwUAMFMxCzAJ
- 3 BgNVBAYTAkJFMRkwFwYDVQQKExBHbG9iYWxTaWduIG52LXNhMSkwJwYDVQQDEyBH
- 4 (服务器证书,此处内容已省略.....)
- 5 P1MWfEuOdKxPKmZeCj+njr8HjL2QFJP1AtQhie9svkV0h95IyTDVfy2MOHEj1wv/
- 6 GnaDvs8MGuCtivSQhD33tJ2ibfnaHd6PBA8t0CfQZeRcEOteRV5fWixITC9ve19b
- 7 G2sGfTTxYXk=

8 -----END CERTIFICATE-----

- 9 -----BEGIN CERTIFICATE-----
- 10 MIIEsDCCA5igAwIBAgIQd700B0LV2enQSdd00CpvmjANBgkqhkiG9w0BAQsFADBM 11 MSAwHgYDVQQLExdHbG9iYWxTaWduIFJvb3QgQ0EgLSBSMzETMBEGA1UEChMKR2xv
- 12 (中级证书,此处内容已省略.....)
- 13 XRrLOD1kS1hyBjsfyTNZrmL1h117IFgntBA5SQNV19ckedq5r4RSAU85jV8XK5UL
- 14 REjRZt2I6M9Po9QL7guFLu4sPFJpwR1sPJvubS2THeo7SxYoNDtdyBHs7euaGcMa
  15 D/fayQ==
- 16 -----END CERTIFICATE-----
- 17 ----BEGIN CERTIFICATE-----

#### 18 MIIETjCCAzagAwIBAgINAe5fFp3/lzUrZGXWajANBgkqhkiG9w0BAQsFADBXMQsw 19 CQYDVQQGEwJCRTEZMBcGA1UEChMQR2xvYmFsU2lnbiBudilzYTEQMA4GA1UECxMH

- 20 (交叉证书,此处内容已省略.....)
- 21 WOx37XMiwor1hk0IreoTbv3Y/kIvuX1erRjvlJDKPSerJpSZdcfL03v3ykzTr1Eh
- 22 kluEfSufFT90y1HonoMOFm8b50b0I7355KKL0jlrqnkckSziYSQtjipIcJDEHsXo
- 23 4HA=
- 24 -----END CERTIFICATE-----

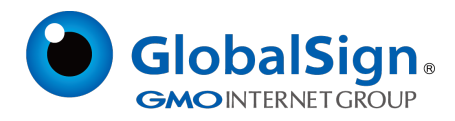

```
2.2 安装服务器证书
```

#

```
打开 Nginx 安装目录下 conf 目录中的 nginx.conf 文件
# HTTPS server
#server {
# listen 443:
# server_name localhost;
# ssl no;
# ssl_certificate etc/ssl/server.cer
# ssl_certificate_key etc/ssl/server.key;
# ssl_session_timeout 5m;
# ssl_protocols SSLv2 SSLv3 TLSv1;
# ssl_ciphers ALL:!ADH:!EXPORT56:RC4+RSA:+HIGH:+MEDIUM:+LOW:+SSLv2:+EXP;
# ssl_prefer_server_ciphers on;
# location / {
# root html;
# index index.html index.htm;
# }
#}
将其修改为
server {
listen 443;
server_name localhost;
ssl on;
ssl_certificate etc/ssl/server.cer;
ssl_certificate_key etc/ssl/server.key;
ssl_session_timeout 5m;
ssl_protocols TLSv1 TLSv1.1 TLSv1.2;
ssl_ciphers EECDH+AESGCM:EDH+AESGCM:AES256+EECDH:AES256+EDH;
ssl_prefer_server_ciphers on;
location / {
root html:
index index.html index.htm:
```

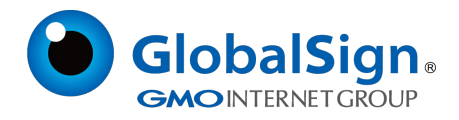

} 保存退出,并重启Nginx。 通过https 方式访问您的站点,测试站点证书的安装配置。

#### 3. 服务器证书的备份与恢复

}

在您成功的安装和配置了服务器证书之后,请务必依据下面的操作流程,备份好您的服务器证书,以 防证书丢失给您的系统应用带来不便。

#### 3.1 服务器证书的备份

备份服务器证书私钥文件 server.key , 以及服务器证书文件 server.cer 即可完成服务器证书的备份 操作。

## 3.2 服务器证书的恢复

请参照服务器证书配置部分,将服务器证书密钥文件恢复到您的服务器上,并修改配置文件,恢复服 务器证书的应用。

请注意,此文档会不定期更新!

GlobalSign China Co., Ltd

环玺信息科技 (上海)有限公司

2021年1月

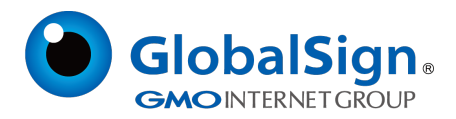